## Phishproof: Microsoft ATP Bypass Rules

Last Modified on 06/15/2021 2:26 pm CDT

To set up a mail flow rule to bypass ATP link processing:

- 1. Create a new mail flow rule in your Exchange/Office Admin center.
- 2. Give the rule a name such as "Bypass ATP Links"
- 3. Click More Options.
- 4. From the Apply this rule if.... drop-down menu, select The senders then select IP address is in any of these ranges or exactly matches.
- 5. Enter our IP addresses.
- 69.72.47.208
- 69.72.47.209
- 69.72.47.21
- 69.72.47.210
- 69.72.47.211
- 69.72.47.3
- 69.72.47.30
- 69.72.47.31
- 69.72.47.56
- 159.135.234.148
- 6. From the **Do the following...** drop-down menu, select **Modify the message properties...** and then **set a message header**.
  - Click the first \*Enter text... link and set the message header to:
    - X-MS-Exchange-Organization-SkipSafeLinksProcessing
    - Click the second \*Enter text... link and set the value to: 1
- 7. Click Save.

Bypass ATP Links

| Name:                                |                                                                                                    |
|--------------------------------------|----------------------------------------------------------------------------------------------------|
| Bypass ATP Links                     |                                                                                                    |
| *Apply this rule if                  |                                                                                                    |
| Sender's IP address is in the range  | ▼                                                                                                    |
| add condition                        |                                                                                                    |
| *Do the following                    |                                                                                                    |
| Set the message header to this value | Set the message header <u>'X-MS-Exchange-Organization-</u> SkipSafel integrocessing' to the value 11 |
| add action                           | Supportering to the value                                                                            |
| Except if                            |                                                                                                    |
| add exception                        |                                                                                                    |
| Properties of this rule:             |                                                                                                    |

## Below are the steps to set up a mail flow rule to bypass ATP Attachment Processing:

- 1. Create a new mail flow rule in your Exchange/Office Admin center.
- 2. Give the rule a name such as "Bypass ATP Attachments"
- 3. Click More Options.
- 4. From the Apply this rule if... drop-down, select The senders then select IP address is in any of these ranges

or exactly matches.

- 5. Enter our IP addresses.
- 69.72.47.208
- 69.72.47.209
- 69.72.47.21
- 69.72.47.210
- 69.72.47.211
- 69.72.47.3
- 69.72.47.30
- 69.72.47.31
- 69.72.47.56
- 159.135.234.148
- 6. From the **Do the following...** drop-down, select **Modify the message properties...** and then **set a message header**.
  - Click the first \*Enter text... link and set the message header to:
    - X-MS-Exchange-Organization-SkipSafeAttachmentProcessing
    - Click the second \*Enter text... link and set the value to: 1
- 7. Click Save.

Bypass ATP - Attachments

|   | Name:                                |                                                            |
|---|--------------------------------------|------------------------------------------------------------|
|   | Bypass ATP - Attachments             |                                                            |
|   | *Apply this rule if                  |                                                            |
|   | Sender's IP address is in the range  | <u>-</u>                                                   |
|   | add condition                        |                                                            |
|   | *Do the following                    | ~                                                          |
| × | Set the message header to this value | Set the message header <u>'X-MS-Exchange-Organization-</u> |
|   | and                                  | Supple Attachment rocessing to the value T                 |
| × | Select one                           |                                                            |
|   | add action                           |                                                            |
|   | Except if                            |                                                            |
|   | add exception                        |                                                            |
|   | Properties of this rule:             |                                                            |